### Preuzimanje i instaliranje certifikata MNE eID Root CA i MNE eID CA1

Da bi programi mogli da verifikuju certifikate koje je izdalo Certifikaciono tijelo MUP-a i da bi moglo da se izvrši uspješno verifikovanje kvalifikovanog elektronskog potpisa kojeg je formirao korisnik kome je certifikat izdalo Certifikaciono tijelo MUP-a, neophodno je da u Windows skladište certifikata instalirate oba certifikata "**MNE eID CA1**" i "**MNE eID Root CA**".

Za preuzimanje i instalaciju certifikata Certifikacionog tijela Mup, neophodno je imati administratorska ovlašćenja na računaru.

### Certifikate Cerifikacionog tijela MUP možete preuzeti na dva načina:

1. Iz instalacionog paketa koji se nalazi na web stranici:

|                         | Certifikati ~ | Registraciona tijela    | Česta Pitanja          | Download ~         | Kontakt 🔍                                      |
|-------------------------|---------------|-------------------------|------------------------|--------------------|------------------------------------------------|
|                         |               |                         |                        | Software           |                                                |
| Software                |               |                         | Cer                    | Uputstva           |                                                |
|                         |               |                         | 1                      | Certifikati CA ti  | jela                                           |
| D Uputstva              |               |                         |                        |                    |                                                |
| ≁ Certifikati CA tijela |               |                         | eID CA certi           | ifikati            |                                                |
|                         | -             | Da bi programi mogli d  | da verifikuiu certifik | ate koje je izdalo | ) Certifikaciono tiielo MUP-a i da bi moglo da |
|                         |               |                         |                        |                    |                                                |
|                         |               | se izvrši uspješno veri | fikovanje kvalifikov   | vanog elektronsko  | og potpisa kojeg je formirao korisnik kome j   |

#### https://ca.servis.mup.gov.me/download/certifikati-ca-tijela/

Posle preuzimanja paketa, treba poći na lokaciju gdje je paket sačuvan na Vašem računaru a zatim ga raspakovati (bilo kojim alatom za ahiviranje – 7-zip, WinRar, WinZip...). U raspakovanom folderu treba da dobijete ova dva fajla:

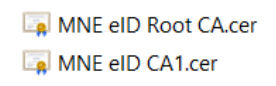

2. Iz certifikata koji se nalaze na vašoj elektronskoj ličnoj karti

Kada otvorite (dvoklikom) jedan od dva (Identitet/Potpis) certifikata koji se nalaze na Vašoj elektronskoj ličnoj karti, kliknite na tab **Details** i pronađite parametar **Authority Information Access** i pronađite dolje podvučen URL u koraku 3 kao na slici dolje.

A možete iskoristiti i ovako: http://ca.elk.gov.me/cacert/MNEeIDCA1.cer

| now:                                                        | <all></all>                                                                                                    | ~                                                                                                    |        |
|-------------------------------------------------------------|----------------------------------------------------------------------------------------------------|----------------------------------------------------------------------------------------------------|--------|
| Field                                                       | uthority Key Identifier<br>Ibject Key Identifier<br>L Distribution Points<br>Ithority Information Acce<br>ertificate Policies<br>Ly Usage<br>Iumbprint                                                              | Value<br>KeyID=be39265a35611589cf<br>9a0c21335f42b1821102a7a1e<br>[1]CRL Distribution Point: Distr<br>[1]Authority Info Access: Acc<br>[1]Certificate Policy:Policy Ide<br>Digital Signature (80)<br>2ebc725479f2fd0e4b70aa7bf | ~      |
| 20CA1<br>20posl<br>ACert<br>[2]Aut<br>Acc<br>Alte<br>[3]Aut | ,O=Ministarstvo%20unu<br>ova,organizationIdentifie<br>ificate;binary)<br>hority Info Access<br>ess Method=Certification<br>enative Name:<br>URL=http://ca.elk.gov.m<br>hority Info Access<br>ess Method=On-line Cer | utra%c5%a1njih%<br>er=VATME-02016010,C=ME?<br>n Authority Issuer (1.3.6.1.5.5.7.48.2)<br>ne/cacert/MNEeIDCA1.cer <b>3</b><br>tificate Status Protocol                                                                          | ^<br>~ |
|                                                             |                                                                                                    | etter etter                                                                                                    |        |

Kada kopirate ovaj link u link bar Vašeg pretraživača i kliknete Enter počeće preuzimanje MNEeIDCA1.cer fajla.

Potražite gdje je sačuvan ovaj fajl, koga možete naći i preko Vašeg pretraživača: Npr u **Google Chrome** pretraživač uđite u **Downloads** i kliknite dugme **Show in folder** Dvoklikom na MNEeIDCA1.cer dobićete poruku:

| _               | Name:          | C:\Llsers\                         | \Dowr     |                    | DCA1 cer |  |
|-----------------|----------------|------------------------------------|-----------|--------------------|----------|--|
| -               | Publisher:     | Unknown P                          | Publisher | iloudus (inivideo) | DEATILET |  |
|                 | Type:          | Security Cer                       | tificate  |                    |          |  |
|                 | From:          | C:\Users\ \Downloads\MNEeIDCA1.cer |           |                    |          |  |
|                 |                |                                    |           | <u>O</u> pen       | Cancel   |  |
| ⊡ Al <u>w</u> a | ays ask before | e opening thi                      | s file    |                    |          |  |

Odaberite **Open** i kliknite na tab **Details** i pronađite parametar **Authority Information Access** a zetim pronađite dolje podvučen URL u koraku 3 kao na slici dolje. A možete direktno iskoristiti i link: <u>http://ca.elk.gov.me/cacert/MNEeIDRootCA.cer</u>

| Field                                                                                                    | Value                                                                                                    | 1 |
|----------------------------------------------------------------------------------------------------|----------------------------------------------------------------------------------------------------|---|
| Subject Key Identifier                                                                                                    | be39265a35611589cf302f8d2                                                                                 |   |
| CRL Distribution Points                                                                                                    | [1]CRL Distribution Point: Distr                                                                          |   |
| Authority Information Acce                                                                                                    | ss [1]Authority Info Access: Acc                                                                          |   |
| Certificate Policies                                                                                                    | [1]Certificate Policy:Policy Ide                                                                          |   |
| Basic Constraints                                                                                                    | Subject Type=CA, Path Lengt                                                                               |   |
| Key Usage                                                                                                    | Certificate Signing, Off-line CR                                                                          |   |
| Thumbprint                                                                                                    | 078834697172a90f47a2325e                                                                                  |   |
| ACertificate;binary (Idap://Ida                                                                                                    | p.elk.gov.me/CN=MNE%20eID%<br>%20unutra%c5%a1niih%                                                        | - |
| 20poslova, organizationIdentifie<br>(ACertificate; binary)<br>[2]Authority Info Access<br>Access Method=Certification<br>Alternative Name:<br>URL= <u>http://ca.elk.gov.m</u>                             | er=VATME-02016010,C=ME?<br>Authority Issuer (1.3.6.1.5.5.7.48.2)<br>Me/cacert/MNEeIDRootCA.cer 3          |   |
| 20poslova, organizationIdentifie<br>CACertificate; binary)<br>[2]Authority Info Access<br>Access Method=Certification<br>Alternative Name:<br>URL= <u>http://ca.elk.gov.m</u><br>[3]Authority Info Access | er=VATME-02016010,C=ME?<br>n Authority Issuer (1.3.6.1.5.5.7.48.2)<br>ne/cacert/MNEeIDRootCA.cer <b>3</b> | , |

Posle preuzimanja certifikata, preko jednog od gore navedenih načina slijedi instalacija ova dva certifikata.

## Instalacija certifikata CA tijela MUP

Prvo ćemo instalirati MNEeIDRootCA.cer a zatim MNEeIDCA1.cer.

Instalacija se obavlja u sledećim koracima:

1. Dvoklikom pokrenite MNEeIDRootCA.cer fajl

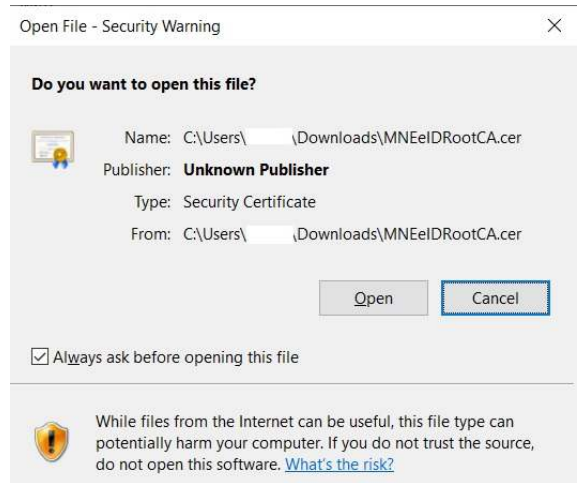

#### Odaberite Open.

 Posle toga otvoriće se forma Certificate na kojoj su prikazani podaci o certifikatu ROOT CA servera Certifikacionog tijela MUP-a ("MNEeIDRootCA."). Potrebno je pritisnuti dugme Install Certificate..., kao što je prikazano na slici dolje.

| This CA Root<br>install this ce | certificate is not trusted. To enable trust,<br>rtificate in the Trusted Root Certification |
|---------------------------------|---------------------------------------------------------------------------------------------|
| Authorities s                   | tore.                                                                                       |
| Issued to                       | D: MNE eID Root CA                                                                          |
| Issued b                        | y: MNE eID Root CA                                                                          |
| Valid fro                       | m 12-Mar-20 to 12-Jun-50                                                                    |
|                                 |                                                                                             |

 Zatim će se pojaviti forma Certificate Import Wizard. Taj Wizard vodi korisnika kroz proces instaliranja certifikata ROOT CA servera Certifikacionog tijela MUP u Windows skladište certifikata. Preporučljivo je selektovati drugu opciju Local Machine i za nastavak pritisnuti dugme Next.

| Welcom                         | e to the Ce                               | rtificate Im                                                     | port Wizard                                  |                                   |
|--------------------------------|-------------------------------------------|------------------------------------------------------------------|----------------------------------------------|-----------------------------------|
| This wizard he lists from you  | elps you copy cer<br>r disk to a certific | tificates, certifica<br>ate store.                               | te trust lists, and cer                      | tificate revocation               |
| A certificate,<br>and contains | which is issued by information used       | y a certification au<br>to protect data or<br>a is the system ar | thority, is a confirm<br>to establish secure | ation of your identity<br>network |
| Store Locat                    | ion                                       | e is u le system an                                              |                                              | are rept.                         |
| O <u>C</u> urrent              | User                                      |                                                                  |                                              |                                   |
| ●Local M                       | achine                                    |                                                                  |                                              |                                   |
| To continue,                   | dick Next.                                |                                                                  |                                              |                                   |
|                                |                                           |                                                                  |                                              |                                   |

4. Sada slijedi forma na kojoj treba izabrati Windows skladište certifikata u koje će biti instaliran certifikat ROOT CA servera Certifikacionog tijela MUP. Potrebno je selektovati opciju Place all certificates in the following store, zatim Browse, odaberite Trusted Root Certificate Authorities i kliknite na OK – kao na sledećoj slici (ispratite korake po brojevima).

|                                                                                             | Select Certificate Store X                                                                                                  |
|---------------------------------------------------------------------------------------------|----------------------------------------------------------------------------------------------------|
| 🗧 🛃 Certificate Import Wizard                                                               | Select the certificate store you want to use.                                                                               |
| Certificate Store<br>Certificate stores are system areas where certificates are kept.       | Personal 3 Trusted Root Certification Authorities Trusted Root Certification Authorities Therprise Trust Trusted Publichers |
| Windows can automatically select a certificate store, or you can specify a the certificate. | Intrusted Certificates     Show physical stores                                                                             |
| 1 Place all certificates in the following store<br>Certificate store:                       | 4 OK Cancel                                                                                                    |
|                                                                                             | 2                                                                                                    |

- 5 Next Cancel
- 5. Klikom na **Next** iz prethodne slike (iz koraka 4) pojaviće se forma koja prikazuje izabrano Windows skladište certifikata.

| The certificate will be imported after you click Finish.<br>You have specified the following settings:<br>Certificate Store Selected by User<br>Content Certificate |  |
|----------------------------------------------------------------------------------------------------|--|
| You have specified the following settings:<br>Certificate Store Selected by User<br>Content Certificate<br>Certificate                                              |  |
|                                                                                                    |  |
|                                                                                                    |  |

Klikom na **Finish** završeno je instaliranje certifikata Root CA servera Certifikacionog tijela MUP u Windows skladište certifikata. Na kraju će se pojaviti završna forma Certificate Import Wizard kao potvrda uspješnog instaliranja certifikata.

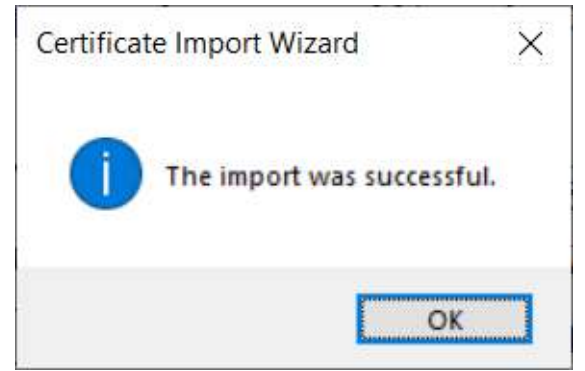

Na kraju potrebno je zatvoriti formu Certificate pritiskom na dugme OK.

| 8 <mark>8</mark> | Certificate Information                                                                                       |
|------------------|----------------------------------------------------------------------------------------------------|
| This<br>insta    | CA Root certificate is not trusted. To enable trust,<br>Il this certificate in the Trusted Root Certification |
| Auth             | orities store.                                                                                                |
|                  |                                                                                                    |
|                  | Issued to: MNE eID Root CA                                                                                    |
| 1                | Issued by: MNE eID Root CA                                                                                    |
|                  | Valid from 12-Mar-20 to 12-Jun-50                                                                             |
|                  |                                                                                                    |

**Napomena:** Po istim koracima se instalira i drugi certifikat certifikacionog tijela MUP – MNE eID CA1.

# Provjera instaliranih Certifikata certifikacionog tijela MUP

Najlakši način da se provjeri instalirani Root CA Certifikat jeste da pokrenemo Run formu (kombinacijom tastera Win+R) i u polje **Open** ukucati *certmgr.msc* zatim pritisnuti **OK**.

| 🖅 Run         |                                                                                                    | × |
|---------------|----------------------------------------------------------------------------------------------------|---|
|               | Type the name of a program, folder, document, or<br>Internet resource, and Windows will open it for you. |   |
| <u>O</u> pen: | certmgr.msc                                                                                              | ~ |
|               | OK Cancel <u>B</u> rowse                                                                                 |   |

Otvoriće se forma **certmgr**, izaberite **Trusted Root Certification Authorities** > **Certificates**, kao na sledećoj slici:

| <u>File Action View H</u> elp                                                                                                    |                                                 |
|----------------------------------------------------------------------------------------------------|-------------------------------------------------|
| 🗢 🔿 🙍 🗊 🗎 🗖 🖬 🖬                                                                                                    |                                                 |
| Certificates - Current User                                                                                                    | Issued By<br>MNE eID Root CA<br>MNE eID Root CA |
| <ul> <li>Enterprise Trust</li> <li>Intermediate Certification</li> <li>Active Directory User Obje</li> <li>Trusted Publishers</li> <li>Untrusted Certificates</li> <li>Third-Party Root Certificat</li> <li>Trusted People</li> </ul> |                                                 |
| <ul> <li>Client Authentication Issue</li> <li>Other People</li> <li>Local NonRemovable Certi</li> <li>MSIEHistoryJournal</li> <li>Nitro5Trusted</li> <li>Certificate Enrollment Req</li> </ul>                                        |                                                 |
| Cmart Card Trusted Deate                                                                                                    | >                                               |